## **UPLOAD YOUR PHOTOS FOR THE YEARBOOK!**

## Go to www.PictavoCommunity.com

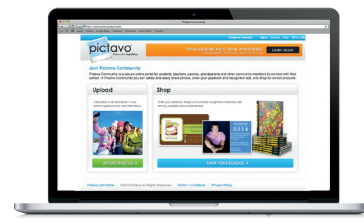

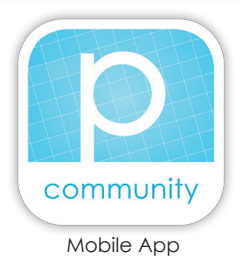

PictavoCommunity.com

## Click on 'Upload Photos'

Create an Account.

Find your school using the drop-down menus: Select the state, city and school name.

Verify that the school is correct.

Enter your personal information.

Agree with the Terms and Conditions.

Verify your account.

Click 'Upload Photos.'

Select the photo(s) you want to upload from your computer or mobile device.

Enter details about the photo(s):

- Who's in the photo(s)
- Category/folder into which the photo(s) should be placed
- Date(s) taken

## **CONGRATULATIONS!**

Your photo(s) have now been uploaded for consideration in your school's yearbook!

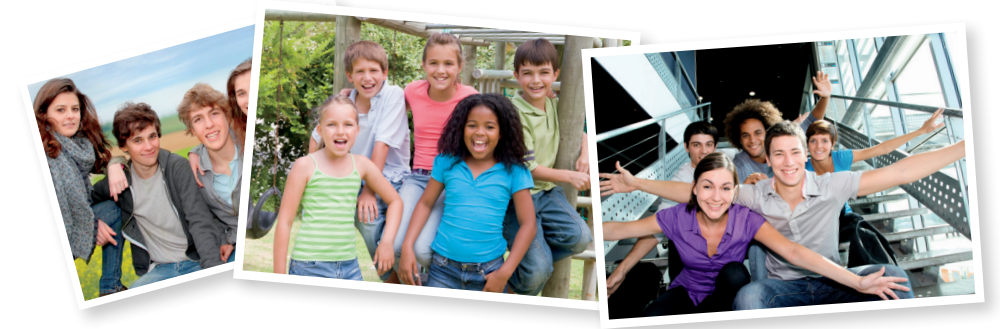

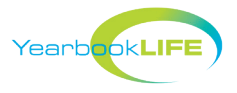

For assistance, please call Pictavo Community Tech Support at 1-800-594-2324, Monday - Friday, 9:00 am - 5:30 pm, ET.